# Microinverter APP User Guide

Northern Electric Power Co,. Ltd. Date: 12/2023 Revision: V2.0

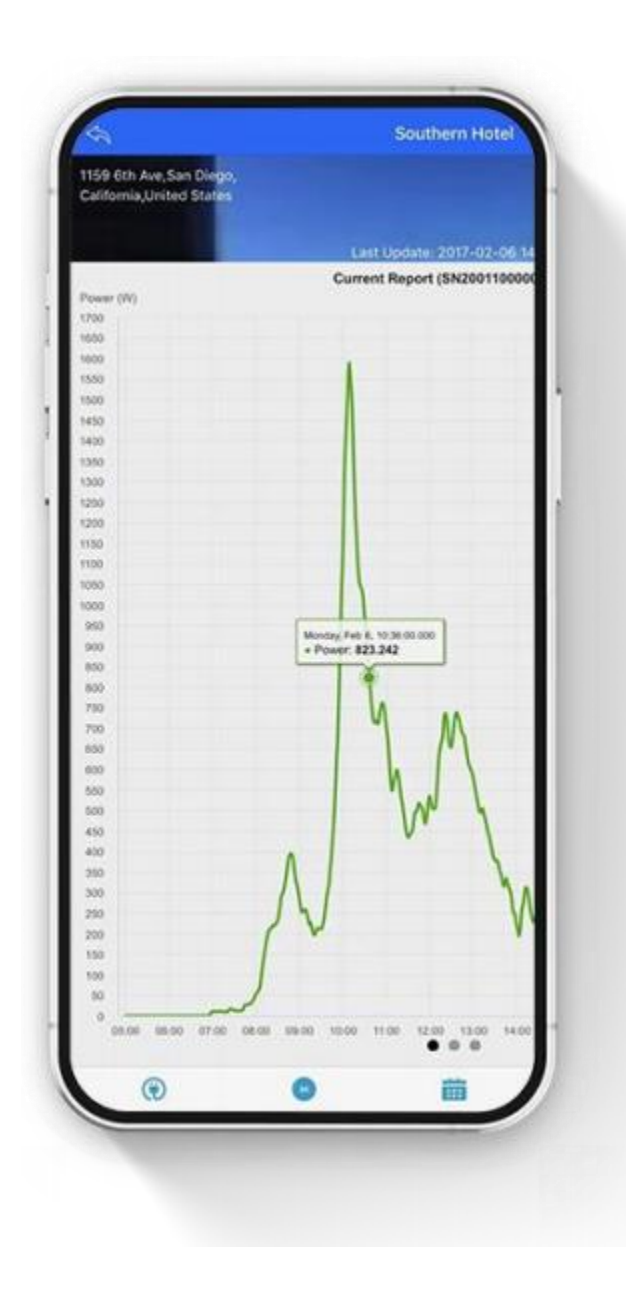

#### Content

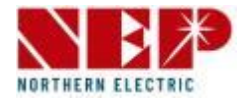

#### 1. Obtain NEPViewer App

#### 2. Monitoring configuration

- 1. Notice
- 2. Create new account
- 3. Add PV plant
- 4. WiFi configuration (for iOS)
- 5. WiFi configuration (for Android)
- **3. PV Plant introduction**
- 4. Setting
- 5. Additional information

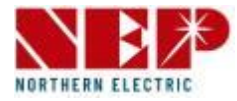

• Obtain NEPViewer App

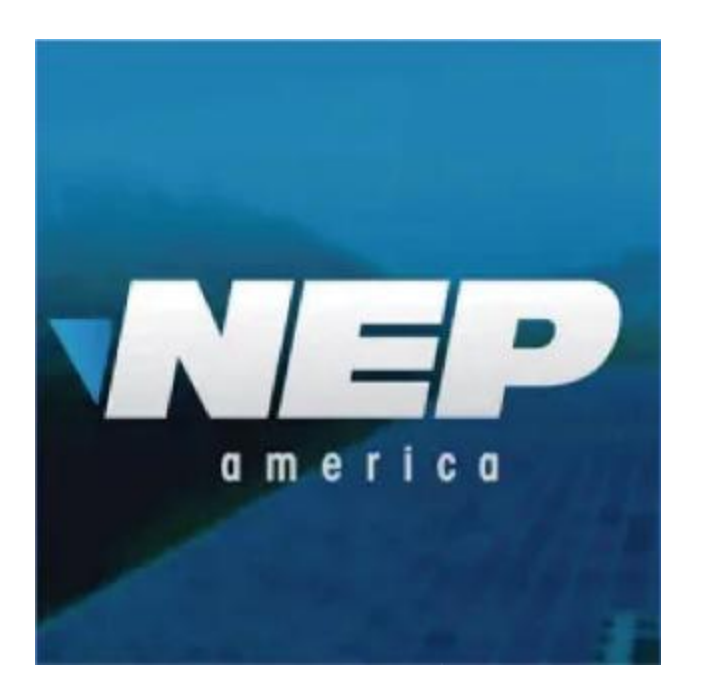

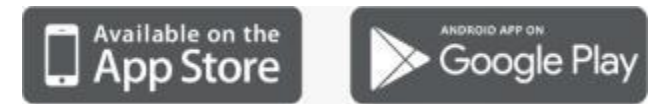

• Open NEPViewer

Search for NEPViewer in App Store (iOS) or Google Play (Android )

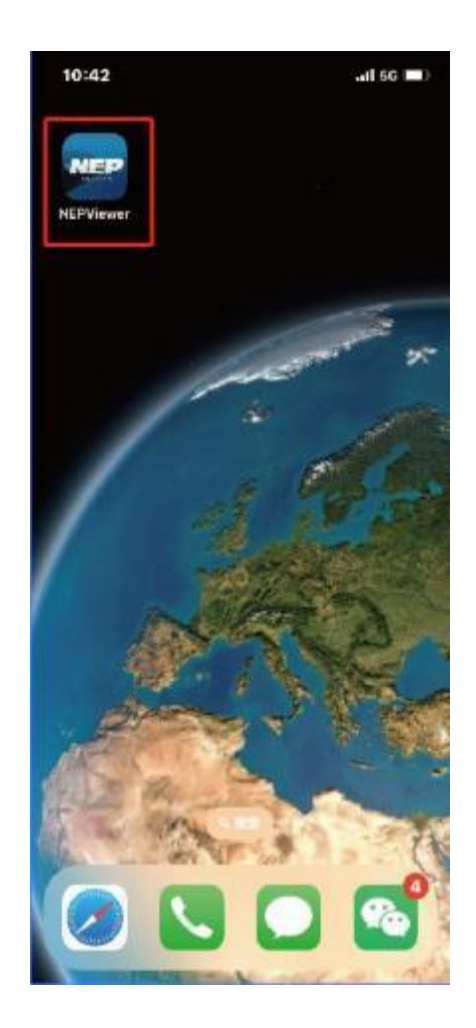

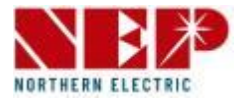

#### 

#### DO NOT CONNECT AC

In the state of DC connected, AC disconnected, AP mode of the microinverter will be activated. If AC connected by accident, please unplug AC, DC to wait for memory clearance of the microinverter.

### 2. Monitoring Configuration - Create new account

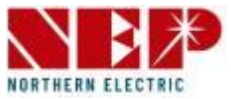

- For first time use, you need to register first.
- 1. Enter e-mail format account
- 2. Enter your password (Password must be at least 6 characters)
- 3. Enter your password again for confirmation
- 4. Enter user ID
- 5. Enter your contact number (Optional)
- 6. Select Country/Region
- Click "Register Now" (If registration succeeds, you will be logged in automatically. If registration fails, the reason for the failure will pop up.)

|                                   | Email 1            |
|-----------------------------------|--------------------|
| NORTHERN ELECTRIC                 | Password 2         |
|                                   | Confirm Password 3 |
|                                   | Name 4             |
| Email                             | Contact number 3   |
| Password                          | Country/Region 6   |
| Create New Account Reset Password |                    |
| Sign in                           | Register Now 7     |
|                                   |                    |

### 2. Monitoring Configuration - Create new account

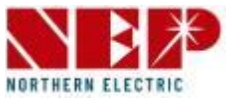

- After filling out the information, click Register Now, a prompt box 'Add Site' will pop up.
- If you want to add PV Site, you can click Next.
- If you click **Skip**, you'll go to the homepage.

| •••••          | •••••         | •            |
|----------------|---------------|--------------|
| nep            | nep           |              |
| Contact number | Contact numbe |              |
| China/Jiangsu  |               | Add Site     |
|                | Skip          | Next         |
|                |               |              |
| Register Now   |               | Register Now |
|                |               |              |

## 2. Monitoring Configuration - Add PV plant

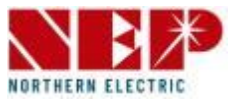

- 1. Select photo of your plant (Optional. It will ask for authorization when you select photo from your gallery.)
- 2. Enter plant name (Necessary)
- 3. Enter installer e-mail (Necessary)
- 4. Click "Location" (Necessary. It will read country and region from where you are registering this site.)
- 5. Enter city name (Necessary)
- 6. Enter street name (Optional)
- 7. Click "Time zone" (Necessary. It will read time zone of "Location". If "Location" is modified, "Time zone" will be modified simultaneously.)
- 8. Currency (Necessary)
- 9. Select temperature unit (Optional)
- 10. Enter other viewer (Optional. You can enter multiple email addresses separated by ",". )

Note: Others could see your plant information if you share it to them

11. Click "Next" to submit info which will be verified. Account will be created if there is no abnormalities.

| <            | Add          | PV Plant                    |                 |
|--------------|--------------|-----------------------------|-----------------|
| Diant Pictur | ) ———<br>sic | <ol> <li>Details</li> </ol> | Done            |
| +            | 0            |                             |                 |
| Basic settin | gs           |                             |                 |
| Plant Na     | me* 2        |                             |                 |
| Installer's  | s Acct* 3    |                             |                 |
| Location     | * 4          |                             | China Gansu 💿   |
| City*        | 9            |                             |                 |
| Street       | 6            |                             |                 |
| Time Zor     | 1es* 7       |                             | Asia/Shanghai > |
| Currenc      | y* 🔞         |                             | >               |
| Tempera      | ture unit 🧧  |                             | Celsius $>$     |
| Share With   | (optional) 🚺 | example                     | e@example.com   |
| Next         |              | 0                           | <b>→</b>        |

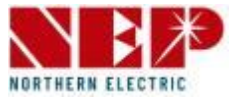

- If you're using a No-WiFi device (PLC communication), select Gateway, then enter the SN Code and click Next.
   (only digits and letters in small capital)
- If you're using a WiFi device, select
   BDM-WiFi, then follow the following tutorial for WiFi Configuration.

| < 4                | dd PV Plant      |                |
|--------------------|------------------|----------------|
| ①<br>Basic         | — ② —<br>Details | — ③<br>Done    |
| Gateway / Inverter | 🚺 🔗 Gatewa       | y 2 🖉 BDM-WIFI |
| Gateway Serial Nun | nber             | Add            |
| SN Input Ga        | teway/Invert 🧿   |                |
| Next               |                  | 6 →            |
|                    |                  |                |
|                    |                  |                |
|                    |                  |                |

### 2. Monitoring Configuration - WiFi configuration

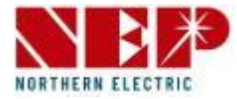

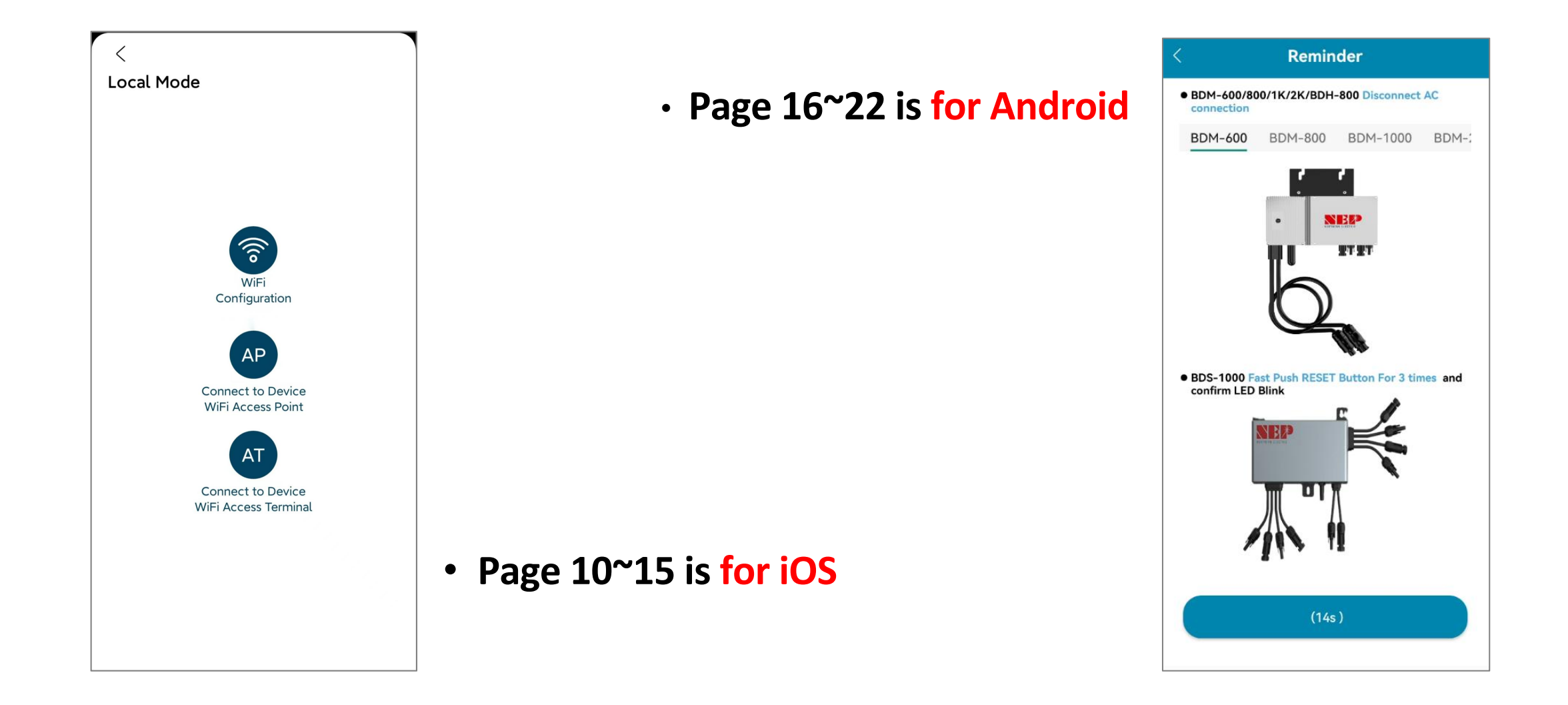

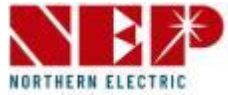

If you select BDM-WiFi, a prompt box
 'Continue to configure WIFI' will pop up,
 click NEXT and click WiFi Configuration.

#### **Reminder:**

- For BDM600/800/1000/2000&BDH800: Please make sure disconnect the AC
- For BDS1000:

Fast push RESET Button for 3times and confirm LED blinking Note: RESET Button is on the right side of BDS1000)

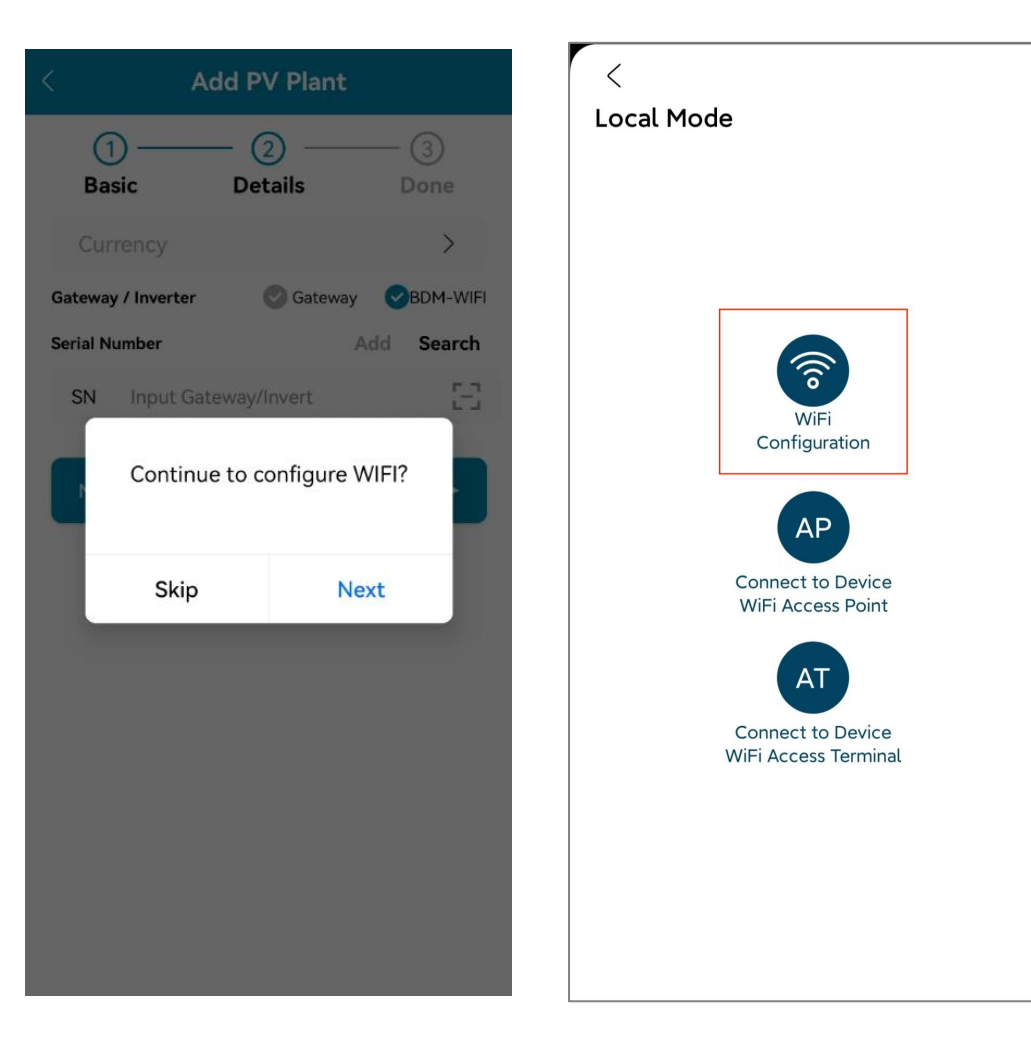

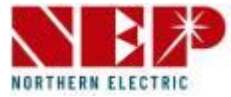

- Click Allow to obtain geographic location permission (only pops up when installing the app for the first time).
- Enter the home WiFi name (the current connected WiFi will be obtained by default).
- Enter the home wifi password (manual input is required).

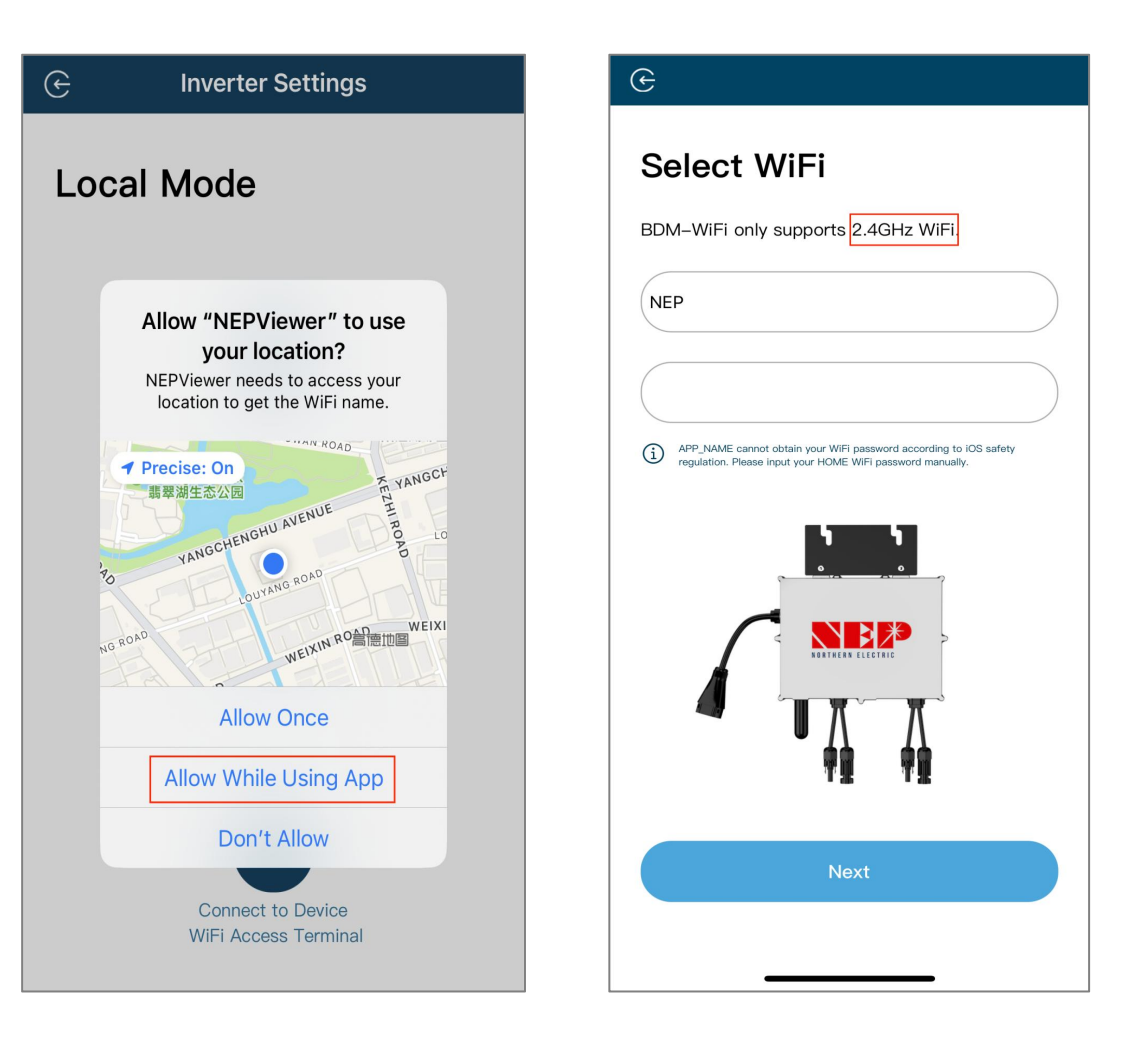

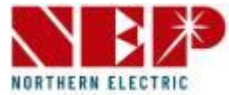

 Read the corresponding steps carefully within 90 seconds of the countdown and check that only DC is plugged in.

| DDIVIT                                   | vicroinverter                                                                                                    |
|------------------------------------------|----------------------------------------------------------------------------------------------------|
|                                          | Settings WLAN OTHER NETWORKS                                                                                                    |
|                                          | ✓ MI-XXXXXXXX 🔒 奈 🕦                                                                                                    |
|                                          | XXXXXXXX<br>XXXXXXXX                                                                                                    |
| Step 1:<br>Step 2:<br>Step 3:<br>Step 4: | Connect PV panel<br>Wait for 90 seconds<br>Connect your phone to AP WiFi<br>SSID MI–XXXXXXX<br>Password: 12345678<br>Return to NEPViewer |
| et day<br>Please                         | time.<br>go to Setting-WiFi to connect to MI–AP                                                                                          |
| Co                                       | onnect to the Devices's WiFi(88s)                                                                                                    |

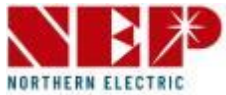

- After the countdown ends (the button turns blue), you can jump to the WLAN setting page to connect to the hotspot SSID: MI-XXXXXXXX
- Password: 12345678
- Return to NEPViewer app.

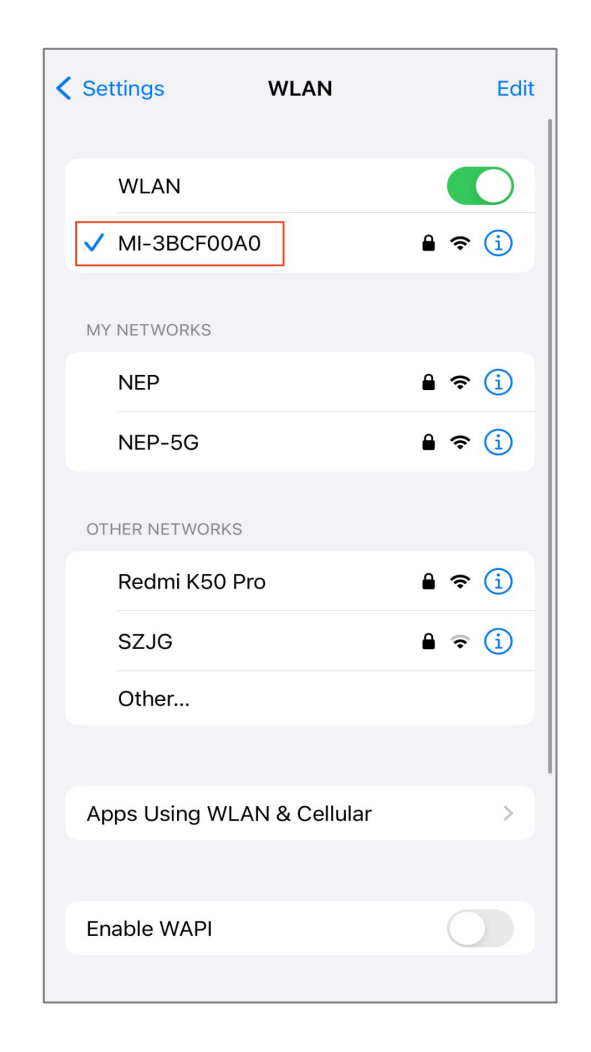

### 2. Monitoring Configuration - WiFi configuration (for iOS)

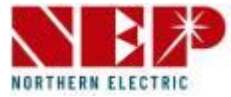

- Allow connection to local network (It will pop up only when the app is installed for the first time)
- Check this permission you can go to phone settings - NEPViewer - open local network
- Wait for 50s for the device to complete configuration and restart.

| 3                                       | Settings NEPViewer                   |
|-----------------------------------------|--------------------------------------|
| WiFi Configurating<br>BDM Microinverter | ALLOW NEPVIEWER TO ACCESS            |
|                                         | Siri & Search                        |
| "NEPViewer" would like to               | (in) Wireless Data > WLAN & Cellular |
| network permission to find hardware     | PREFERRED LANGUAGE                   |
| devices in the LAN.                     | Language English >                   |
| Don't Allow Allow                       |                                      |
| Uploading configurations                |                                      |

### 2. Monitoring Configuration - WiFi configuration (for iOS)

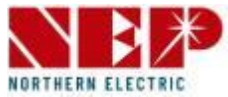

- Click the button to check the connectivity (provided that the current WiFi is connected to the home WiFi.
- Click **Sure**, click **Exit**, the WiFi configuration has been completed at this time.

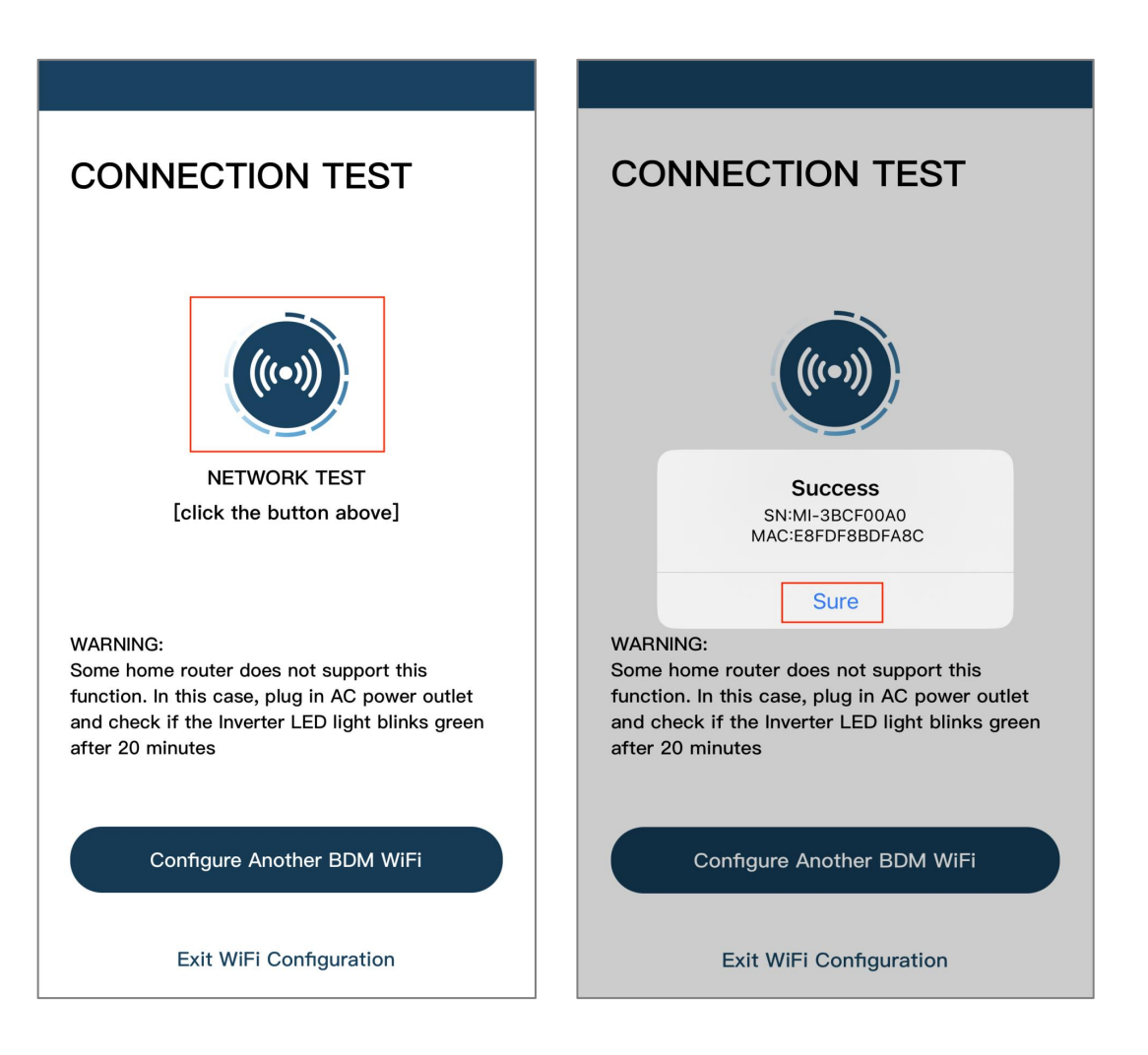

### 2. Monitoring Configuration - WiFi configuration (for Android)

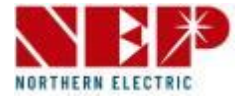

 If you select BDM-WiFi, a prompt box 'Continue to configure WIFI' will pop up, click NEXT.

#### **Reminder:**

- For BDM600/800/1000/2000&BDH800: Please make sure disconnect the AC
- For BDS1000:

Fast push RESET Button for 3times and confirm LED blinking Note: RESET Button is on the right side of BDS1000)

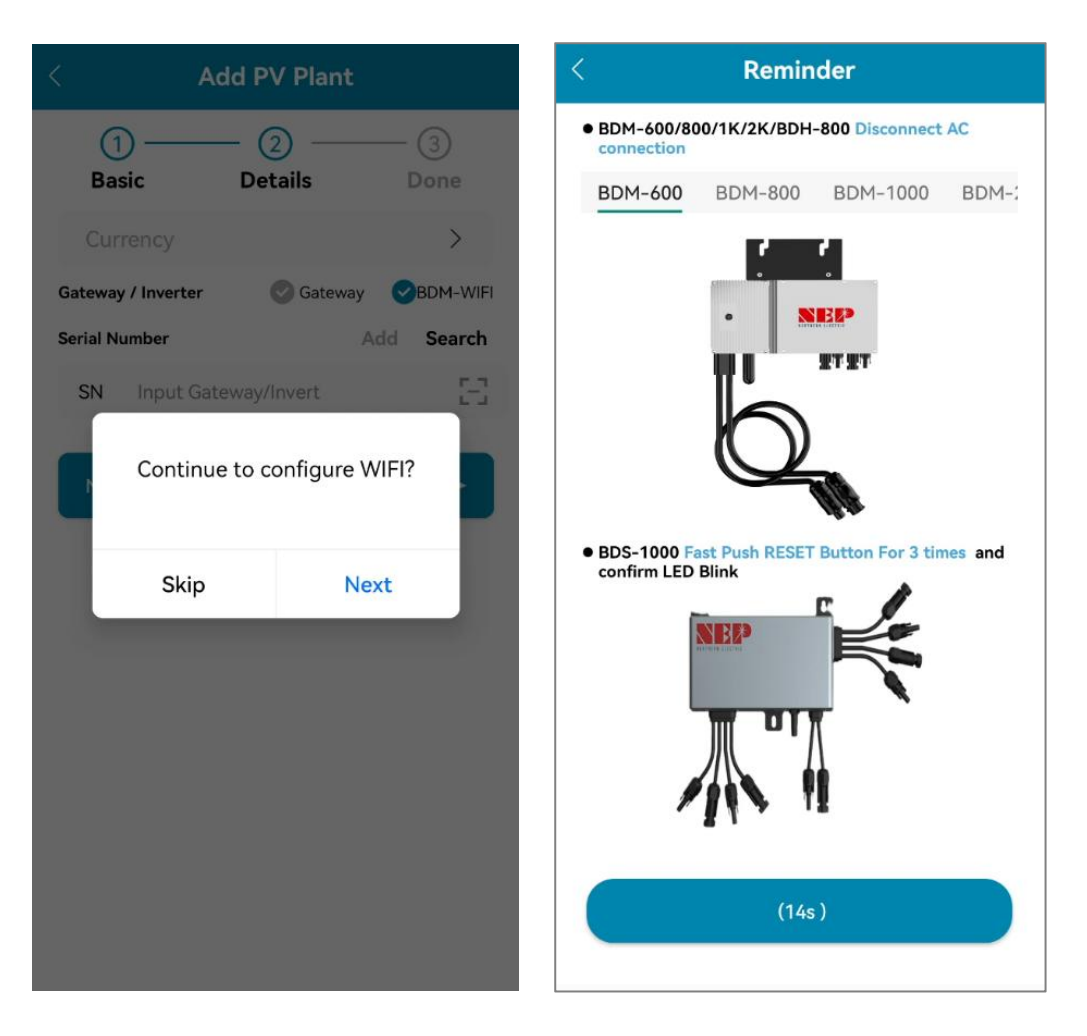

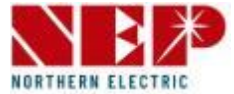

- Enter home WiFi Name and Password.
- You can click the right icon, scan for Home WiFi (Allow geolocation permissions when installing the app for the first time).
- Click **Next** to verify that the home WiFi information is correct.

| < Select WiFi                                                                                                    |
|----------------------------------------------------------------------------------------------------|
| BDM-WiFi only supports 2.4GHz WiFi.                                                                                                  |
| WiFi Name                                                                                                    |
| Enter wifi password                                                                                                    |
| () NEPViewer cannot obtain your WiFi password according to Android safety regulation. Please input your HOME WiFi password manually. |
|                                                                                                    |
|                                                                                                    |
|                                                                                                    |

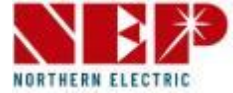

- Verify that the home WiFi information.
- If the phone is connected to the home WiFi, the APP will enter the NEP device scanning page.
- If the phone is not connected to the home WiFi, the APP will pop up the option to connect to the home WiFi, make sure the home WiFi name and password entered are correct.

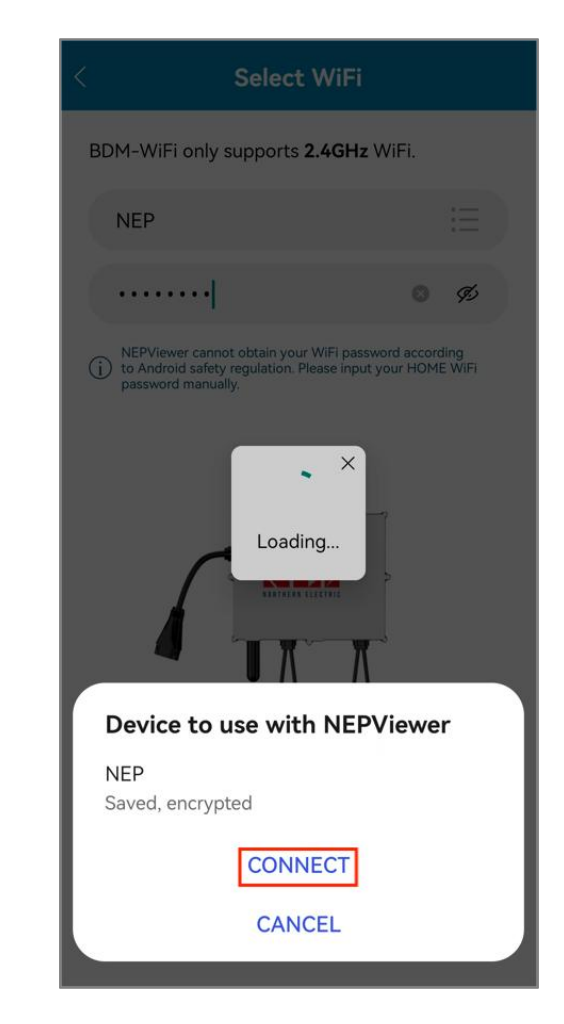

### 2. Monitoring Configuration - WiFi configuration (for Android)

![](_page_18_Picture_1.jpeg)

- Select the device that requires WiFi configuration.
- Click **Next** to go to the WiFi configuration page.
- Click **CONNECT** to connect the NEP device.

| < Select Device      | 0 | Configuration                   |
|----------------------|---|---------------------------------|
| MI-3BCF00A0 BDH-800  | 0 | MI-33CFADDE BDM-800             |
| MI-33CFADDE BDM-800  | 0 | MI-3BCF00A0 BDH-800             |
| MI-A0C00130 BDS-1000 | 0 | MI-A0C00130 BDS-1000            |
|                      |   |                                 |
|                      |   |                                 |
|                      |   |                                 |
|                      |   |                                 |
|                      |   | Device to use with NEPViewer    |
|                      |   | MI-33CFADDE<br>Saved, encrypted |
|                      |   | CONNECT                         |
| Next                 |   | CANCEL                          |

![](_page_19_Picture_1.jpeg)

- If no NEP device shows up:
- Click the button to pop up the WIFI setting pop-up window
- 2. Click to refresh and search for nearby NEP devices

| < Select Device O    | < Select Device O                                                    |
|----------------------|----------------------------------------------------------------------|
| 8                    |                                                                      |
|                      | Settings WLAN<br>OTHER NETWORKS ✓ MI-XXXXXXXX ▲                      |
| No nep devices found | Step 1: Connect your phone to AD W/Ei                                |
|                      | SSID MI-XXXXXXX<br>Password: 12345678<br>Step 2: Return to NEPViewer |
| •                    | Cancel Settings                                                      |
|                      | •                                                                    |
| Next                 | Next                                                                 |

1. Click **Settings** to enter the mobile phone connection WiFi interface

### **2. Monitoring Configuration** - WiFi configuration (for Android)

![](_page_20_Picture_1.jpeg)

- When there is a failed device, the **Retry** button will appear for easy re-networking.
- Click **TEST** to go to the connectivity test page.

| C           | onfiguration |          |
|-------------|--------------|----------|
| MI-33CFADDE | BDM-800      | 8        |
| MI-3BCF00A0 | BDH-800      | <b>I</b> |
| MI-A0C00130 | BDS-1000     | 0        |
|             |              |          |
|             |              |          |
|             |              |          |
|             |              |          |
|             |              |          |
|             |              |          |
|             |              |          |
| Done        | Retry        | TEST     |

![](_page_21_Picture_1.jpeg)

- Successful connectivity detection will display the **IP address**.
- For the one without IP address, please try the TEST again.
- Click **Done** to complete and exit the Configuration page.

![](_page_21_Picture_5.jpeg)

![](_page_22_Picture_1.jpeg)

 Include the real-time power, weather, income, equipment status, equipment energy flow indication and environment benefit information of the power station.

![](_page_22_Picture_3.jpeg)

![](_page_23_Picture_1.jpeg)

| N: a0c00110  |                                  |
|--------------|----------------------------------|
| pe: BDM-WIFI | OK<br>Reg Date: 2023-11-27 08:29 |
| N: 30c15da0  | 0 ок                             |
| pe: BDM-WIFI | Reg Date: 2023-11-27 08:04       |

![](_page_23_Picture_3.jpeg)

|                          | Basic info                              |
|--------------------------|-----------------------------------------|
| a0c00110                 | SN                                      |
| BDS-1000                 | Model                                   |
| 20190509.69-6.2          | Version                                 |
| BDM-WIFI                 | Device Type                             |
| test nep                 | PV Plant                                |
| ок                       | Status                                  |
| 54.24<br>This Month(kWh) | Production<br><b>1.69</b><br>Today(kWh) |
| 0.0                      | 298.6                                   |

![](_page_23_Picture_5.jpeg)

![](_page_24_Picture_1.jpeg)

- Enter the APP homepage, select PV Plant.
- You can see all the sites you've added.
- Click on any site you added before, you'll see it in detail.

![](_page_24_Picture_5.jpeg)

![](_page_25_Picture_1.jpeg)

- PV Plant page will display PV plant name, user e-mail and installer e-mail.
- 1. Click search box to search page
- 2. Click PV plant to detailed page

#### Note:

• Long press PV plant to for a dialog of edit or delete option.

| PV Plant                                                                                                    | <b>0</b> C |
|----------------------------------------------------------------------------------------------------|------------|
| test nep<br>sid:CN_20231127_L06e<br>User:demo_test@northernep.com.cn<br>Installer:demo_test@northernep.com.cn<br>sn:30c15da0 | 0          |
| No more data                                                                                                    |            |
|                                                                                                    |            |
|                                                                                                    |            |
|                                                                                                    |            |
|                                                                                                    |            |
|                                                                                                    |            |
|                                                                                                    |            |
|                                                                                                    |            |
|                                                                                                    |            |

### 3. PV Plant introduction

![](_page_26_Picture_1.jpeg)

- Long press the PV Plant, then you could edit or delete the PV plant.
- 1. Edit PV plant
- 2. Delete PV plant
- Click "OK" to delete. List will refresh after delete.
- Click "cancel" to close dialog

![](_page_26_Picture_7.jpeg)

![](_page_27_Picture_1.jpeg)

- 1. Inverter setting
- 2. Add devices to the PV Plant
- 3. Account setting

![](_page_27_Picture_5.jpeg)

![](_page_28_Picture_1.jpeg)

- 1. Reset the password
- 2. Change the account name
- 3. Change the phone number
- 4. Select the country/Region
- 5. Stress address
- 6. Set language
- 7. About NEP
- 8. Sign out
- 9. Delete account

| < |                | Account                    |
|---|----------------|----------------------------|
|   |                |                            |
|   | Account d      | emo_test@northernep.com.cn |
|   | Password       | > 🗿                        |
|   | Name           | nep > <mark>(2</mark> )    |
|   | Phone          | > 3                        |
|   | Country/Region | China Gansu >4             |
|   | Street         | > 5                        |
|   | Language       | Auto >6                    |
|   | About          | >0                         |
|   |                | Sign Out 8                 |
|   | 1              | Delete account 🧿           |

### 4. Setting

![](_page_29_Picture_1.jpeg)

![](_page_29_Picture_2.jpeg)

![](_page_29_Picture_3.jpeg)

![](_page_29_Picture_4.jpeg)

#### About NEP

- 1. APP version
- 2. Privacy agreement

#### Set language

![](_page_30_Picture_1.jpeg)

Typical connection scheme diagram

#### LED explanation

![](_page_30_Picture_4.jpeg)

|   | Flashing per 1 sec                    | Flashing per 2 sec | Flashing per 4 sec |
|---|---------------------------------------|--------------------|--------------------|
| • | WiFi Connected                        | WiFi Connected     | WiFi Connected     |
|   | AC connected                          | Inverter Standby   | Inverter Working   |
| • | WiFi not connected<br>AC disconnected | Inverter Alert     | Inverter Alert     |
| • | WiFi not connected                    | WiFi not connected | WiFi not connected |
|   | AC connected                          | Inverter standby   | Inverter working   |